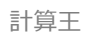

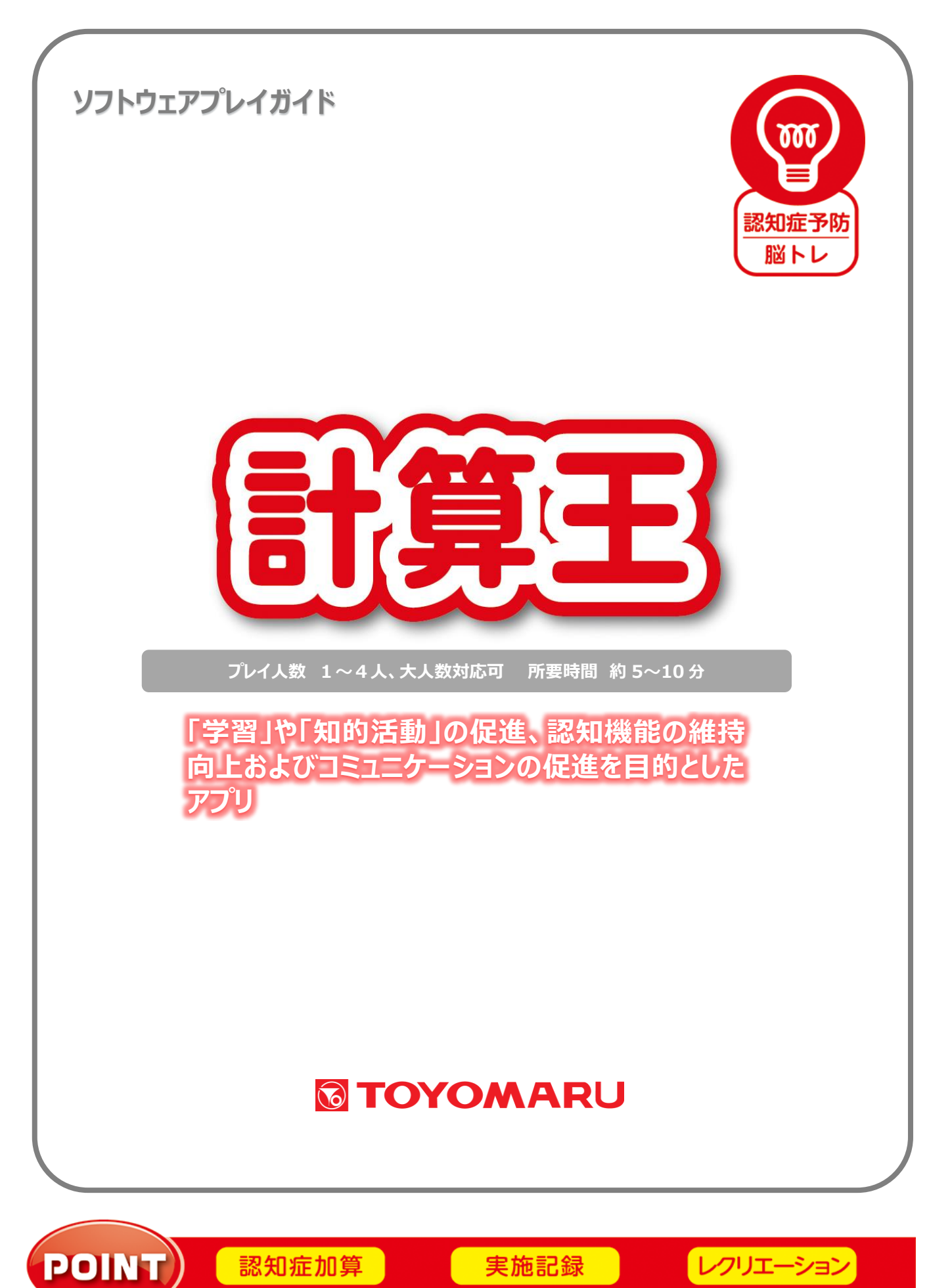

#### 1. ゲームの概要

出題された数式を計算し、ソフトテンキーで正解を入力する計算ゲームです。 制限時間内に指示された計算式を解いていきます。 計算を通じて「学習」や「知的活動」を行い、認知症の予防を目的としています。

#### 2. プレイモードの説明

本アプリでは通常プレイのほかにレクモードが存在します。

| 通常プレイ | 1~4人にてプレイ可能です。解答に制限時間があります。          |  |  |
|-------|--------------------------------------|--|--|
|       | 1~4人にてプレイ可能です。解答に制限時間はありませんので、集団レクリエ |  |  |
|       | ーションとして大人数でお楽しみいただけます。               |  |  |

#### 3. ユーザー選択の説明

プレイする前にユーザーを選択します。

個人ユーザー名を選択することでプレイ履歴が保存されます。登録されていないユーザーは表示され ませんので、プレイ履歴を保存したい場合は、予めユーザー登録することをお勧めします(ユーザー登 録手順については「トレパチ!テーブル取扱説明書」をご参照下さい)。

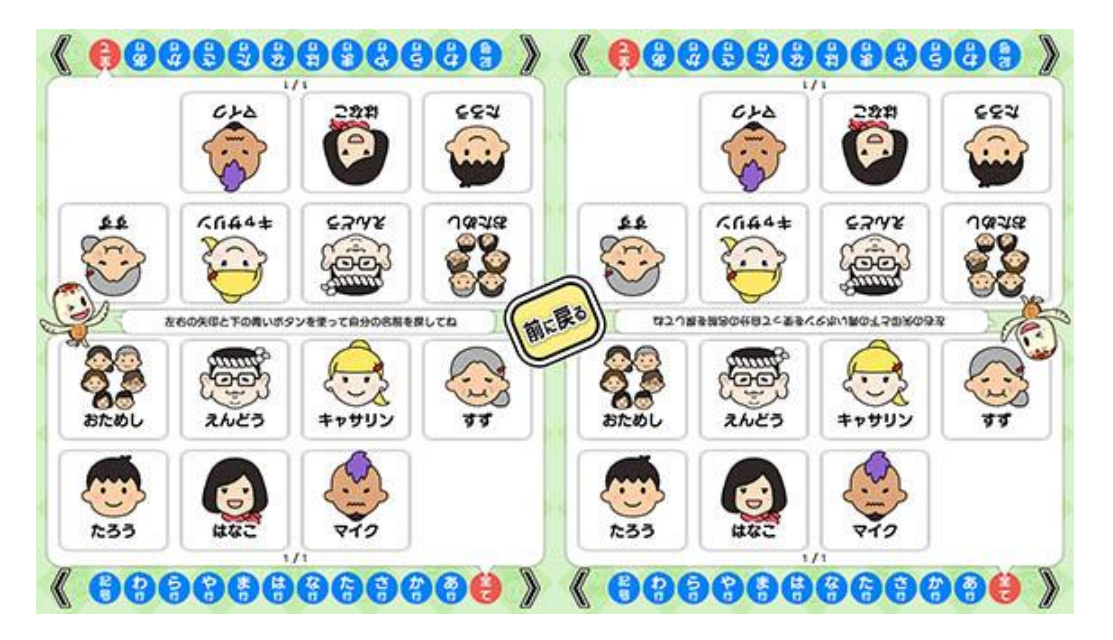

(ユーザー選択画面)

施設見学者など、一時的にプレイに参加される場合や、プレイ履歴を保存する必要がない場合には「お ためし」を選択して下さい(プレイ履歴は保存されません)。

# 4. プレイの流れ【通常プレイ】

 アプリ選択画面から「計算王」を選び、「始める」をタッチしてお好みの難易度を選択します。難易 度により「制限時間」と「計算式の種類」が異なります(「6. 難易度について」参照)。

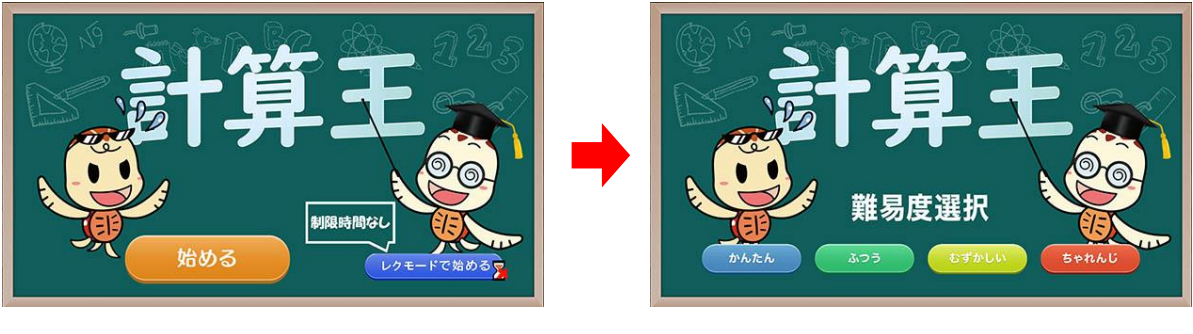

(ゲーム開始画面)

(難易度選択画面)

2 難易度を選択した後に、ユーザーを選択します。最大4人までプレイすることが可能です。
 登録済みのユーザーがない場合には「おためし」を選択します。

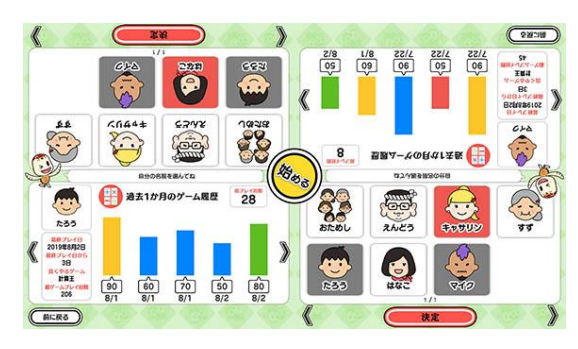

(ユーザー選択&プレイ履歴画面)

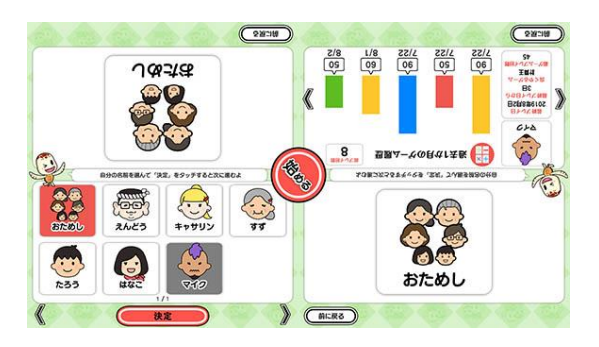

(おためし選択時)

③ ゲームを開始すると計算式が表示されます。制限時間内に計算し、画面右下のソフトテンキーを使って解答を入力します。入力途中もしくは入力後に解答を変更する場合は、ソフトテンキーの右にある「やり直し」をタッチし、クリアした後に改めて解答を入力します。 入力後5秒間変更がなければ自動的に結果が判定されます。

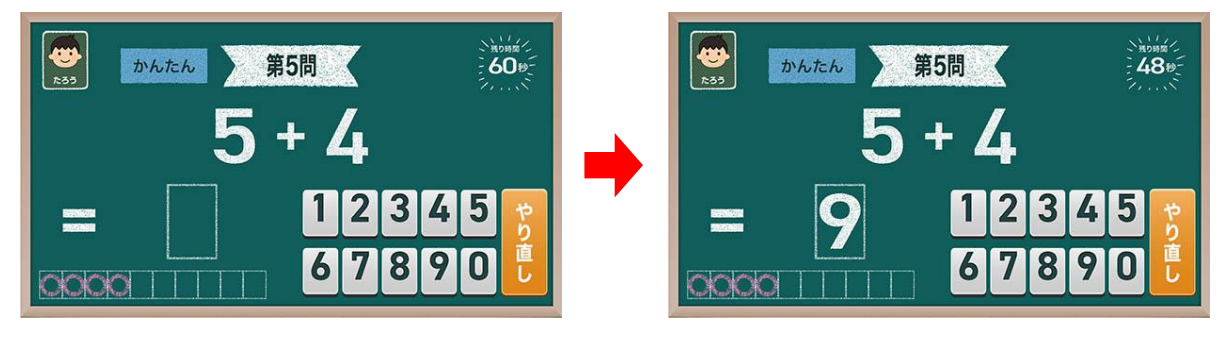

(解答を入力する)

1人プレイの場合は、解答を入力して5秒後に結果判定されますが、2人以上でプレイする場合は、参加者全員が解答を入力し終えるか、もしくは時間切れとなった時に判定されます。
 尚、参加者がいない画面スペースには「お休み」と表示されます。

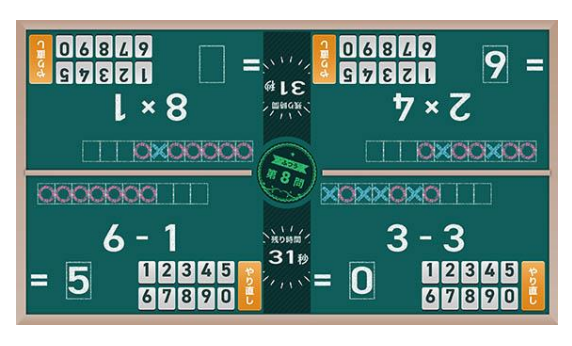

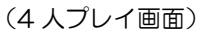

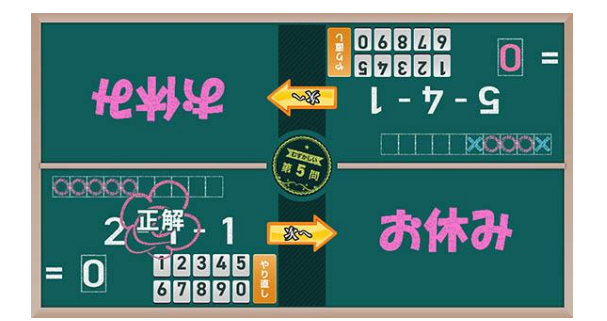

<sup>(</sup>参加者が2名しかいない場合)

 ④ 解答が正しければ「正解」、間違えた場合および制限時間内に解答できなかった場合は「不正解」と 表示されます。不正解もしくは時間切れの場合は、画面に正解が点滅表示されます。
 「次へ」をタッチすると次の問題が始まりますので、同じように計算していきます。

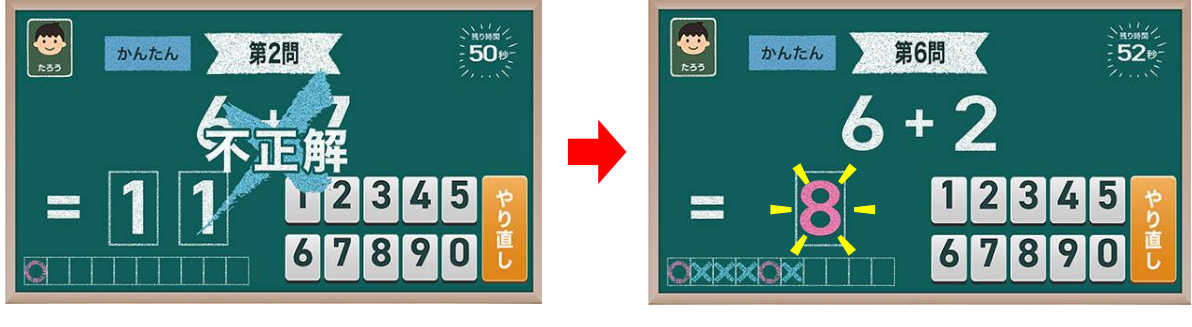

<sup>(</sup>不正解の場合)

(正解が点滅表示)

⑤ 全10問を消化するとゲーム終了です。画面のどこかをタッチすると、プレイ履歴の保存と結果 発表が行われます。結果発表では、10問中の「正解数」と「得点」が表示されます。

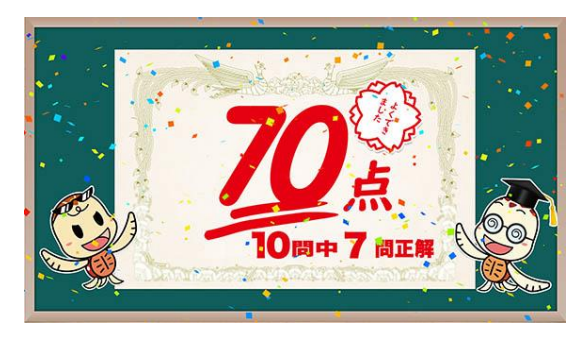

(1人プレイ時の結果発表)

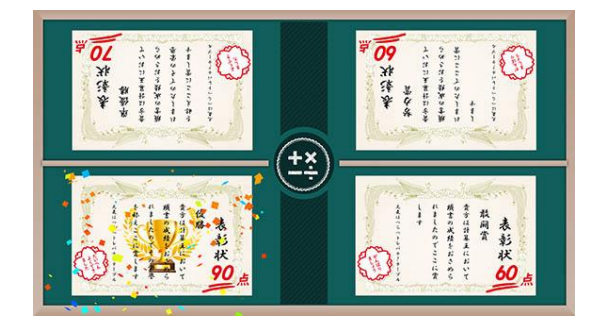

### (4人プレイ時の結果発表)

※ プレイ履歴の保存中は電源を切らないで下さい(データが正しく保存されません)

⑥ ゲームを続ける場合は「はい」を、ゲームを終了する場合は「いいえ」をタッチします。「はい」を選択した場合は③に戻り、「いいえ」を選択した場合は終了画面が表示されます。

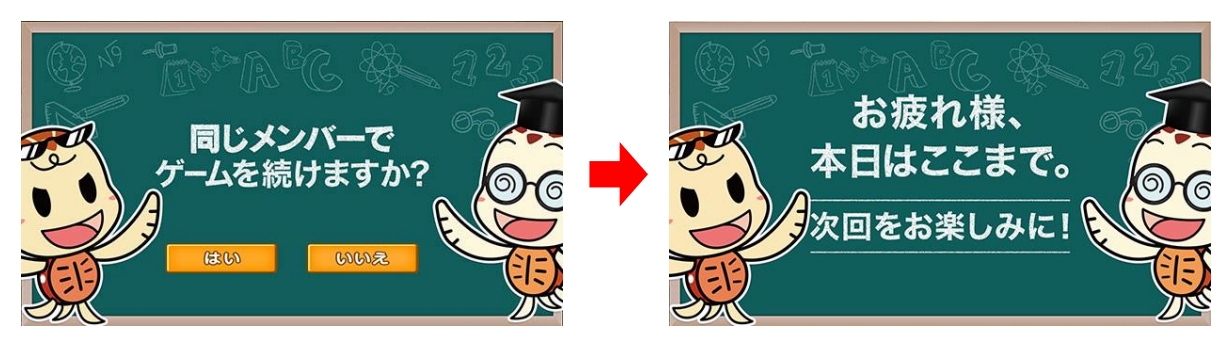

(続ける/やめる選択画面)

(終了画面)

## <u>5. レクモード</u>

レクモードでゲームを開始すると、通常プレイと同様に進行しますが、各問題における制限時間はあ りません(ユーザーを選択していればゲーム終了後にプレイ履歴が保存されます)。

このモードは、制限時間内に解答するのが困難な方がプレイする場合や、同時に大人数が参加して 「みんなで協力して計算する」といった集団レクリエーションを実施する場合にお使い頂けます。

集団レクリエーションでは、HDMI 出力機能を使用し、外部モニターに映し出して1人プレイにて実施することをオススメします。

### 6. 難易度について

「かんたん」・「ふつう」・「むずかしい」・「ちゃれんじ」の各難易度の内訳は下表の通りです。

| 難易度   | 問題数  | 制限<br>時間 | 計算式の種類                                                                                                    |                         |
|-------|------|----------|----------------------------------------------------------------------------------------------------|-------------------------|
| かんたん  | 10 問 | 60 秒     | 1 桁の足し算、または引き算。<br>「+」または「ー」を 1 つだけ。<br>解は0(ゼロ)以上。                                                                          | 例)2+3<br>9-5            |
| ぶつう   |      | 45 秒     | <ol> <li>1 桁の足し算、または引き算。</li> <li>「+」または「-」を最大2つまで</li> <li>(混合はなし)。</li> <li>1 桁数値の掛け算(九九)。</li> <li>解は0(ゼロ)以上。</li> </ol> | 例)2+3+4<br>9-5-3<br>8×8 |
| むずかしい |      | 30 秒     | <ol> <li>1 桁の足し算、または引き算。</li> <li>「+」または「-」を最大4つまで</li> <li>(混合はなし)。</li> <li>解は0(ゼロ)以上。</li> </ol>                         | 例)2+3+4+5<br>9-4-3-1-1  |
| ちゃれんじ |      | 15秒      | <ol> <li>1 桁の足し算、引き算、掛け算、</li> <li>割り算の混合。</li> <li>「+」「-」「×」「÷」を最大5つまで。</li> <li>解は0(ゼロ)以上。</li> </ol>                     | 例)2×3+4÷2-1+5           |

※ レクモードの場合は、難易度に関係なく、制限時間はありません

# <u>7. スコアについて</u>

最高スコアは 100 点、最低スコアは 0 点です。 1 問正解で 10 点、全問正解すれば 100 点満点です。

### 8. プレイ履歴について

以下のようにプレイ履歴が記録・保存・表示されます(「おためし」の場合は表示されません)。

- ・プレイした日付
- ・難易度(青:かんたん 緑:ふつう 黄:むずかしい 赤:ちゃれんじ)
- ・スコア

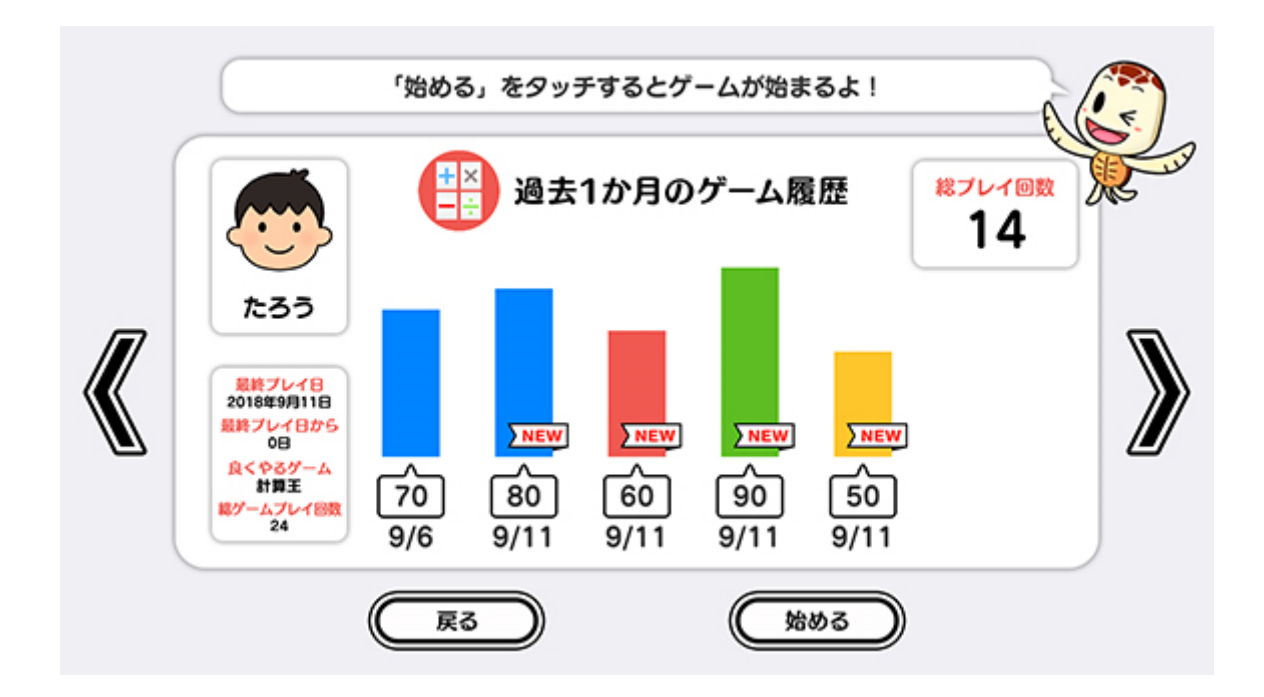

テーブル内部に記録されたプレイ履歴は、半永久的に保存されます(データフルの状態になると古い データから順次削除されます)。

画面内のプレイ履歴表示には、過去1ヶ月間のプレイ履歴が表示されます。

# 9. プレイ履歴データの出力について

初めに画面左から管理画面を引き出します。次に管理画面上の管理ボタンをタッチすると管理画面詳 細が表示されますので、「履歴データ取得」をタッチします。

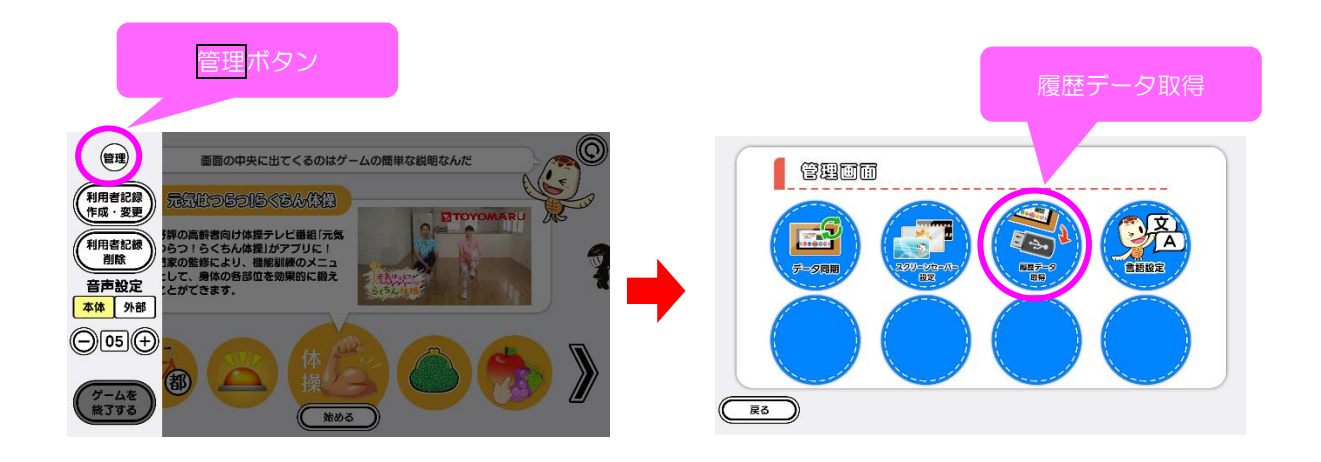

以降の詳細な手順については、「トレパチ!テーブル取扱説明書」に従って操作をお願いします。